## **Uitdieping informatica**

"Het snelmasker"

Panorama in het park...

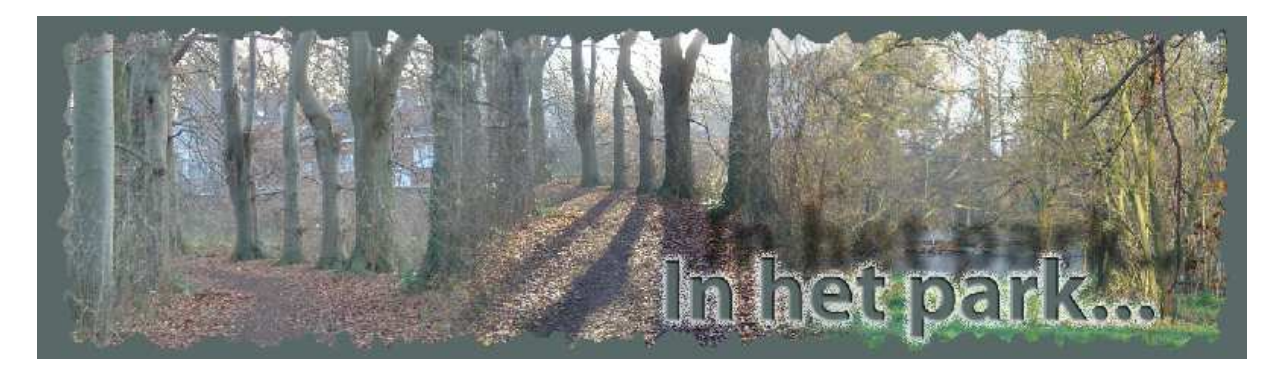

- 1. Open de afbeelding: oef\_park1.jpg
- 2. De afbeelding uitsnijden, 10cm x 15cm (180dpi)

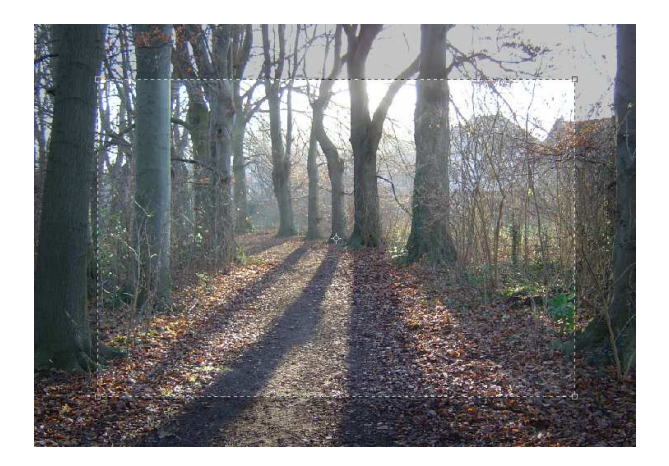

3. De canvas vergroten, links en rechts 10cm erbij

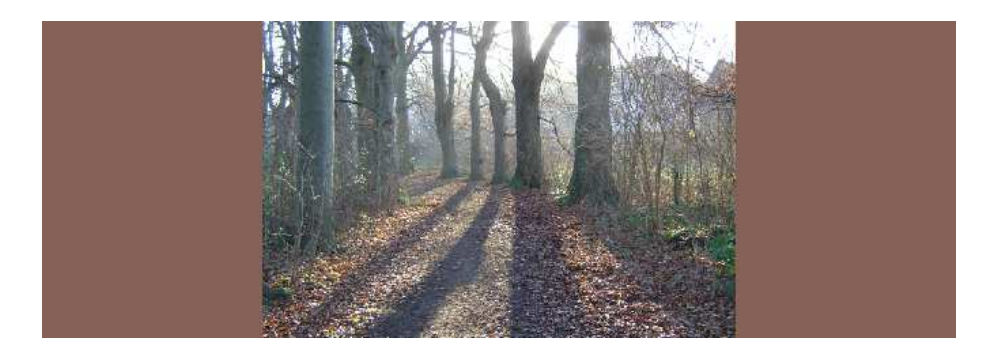

- 4. Open de tweede foto: oef\_park2.jpg
- 5. Knip de tweede afbeelding

6. Zorg ervoor dat de tweede foto overvloeit in de eerste.Hiervoor heb je het snelmasker nodig: <a>Image: <a>Image: <a<

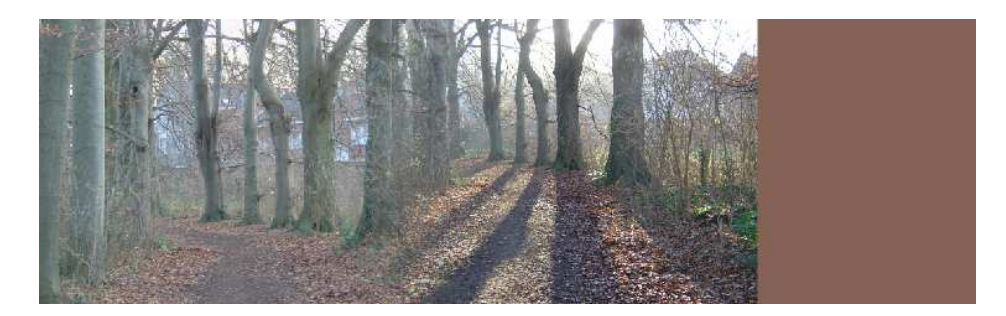

7. Doe hetzelfde voor de derde afbeelding: oef\_park3.jpg

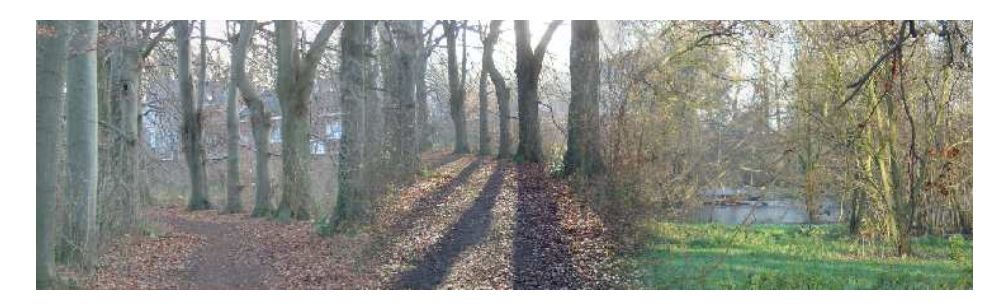

8. Maak een kader rond de collage

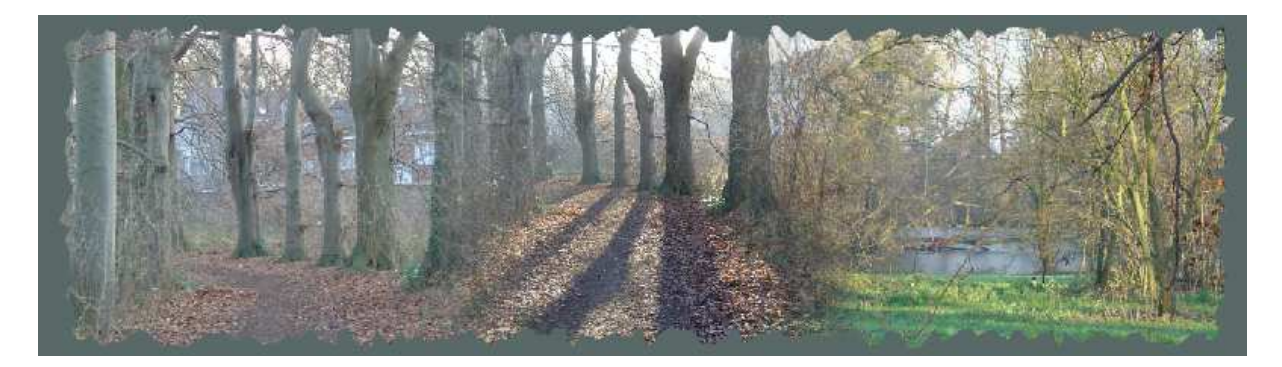

9. Voeg tekst toe aan de collage

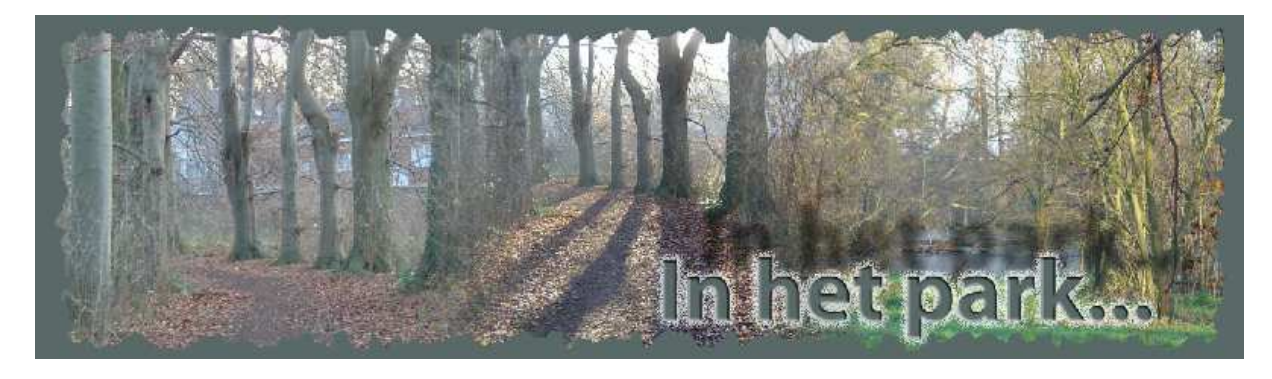